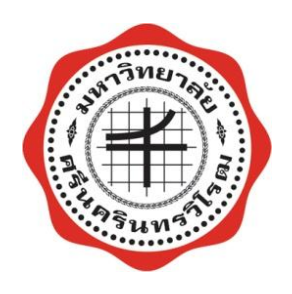

## เอกสารประกอบการอบรม

## โครงการพัฒนาสมรรถนะบุคลากร

# ครั้งที่ 1

## เรื่อง การใช้ IT เพื่อการจัดการประชุม

วันพุธที่ 14 มกราคม 2558 ณ ห้อง 10-110 อาคาร 10 คณะวิทยาศาสตร์ มหาวิทยาลัยศรีนครินทรวิโรฒ

SWU C-Meeting

โดย นางสาวพิลาสลักษณ์ ลือเลิศ

การประชุมอิเล็กทรอนิกส์

## ระบบการประชุมอิเล็กทรอนิกส์ มศว

"ระบบการประชุมอิเล็กทรอนิกส์ มศว" หรือ "SWU e-Meeting" เป็นระบบที่น้ำเทคโนโลยีสารสนเทศและการสื่อสาร (ICT) มาใช้เพื่อช่วยอำนวยความสะดวกในการจัดดำเนินงานการประชุมของมหาวิทยาลัย ผู้เกี่ยวข้องกับการประชุมมีส่วนร่วม ในการจัดดำเนินการในส่วนที่ตนเกี่ยวข้องด้วยตนเองผ่านเว็บ

#### คุณสมบัติของระบบการประชุมอิเล็กทรอนิกส์

ระบบการประชุมอิเล็กทรอนิกส์ มศว มีคุณสมบัติในการใช้งานดังนี้

- ใช้งานง่ายและสะดวก โดยเป็นระบบใช้งานผ่านเว็บ (Web-based Application)
- รองรับการกำหนดบทบาทและสิทธิ์ (Roles & Privileges) ในการเข้าใช้งานของผู้ที่เกี่ยวข้อง
- เชื่อมโยงกับระบบสารสนเทศของมหาวิทยาลัย (SUPREME2004)
- รองรับการรับส่งและบันทึกข้อมูลเกี่ยวกับการประชุมตามลำดับการทำงาน (Workflow)
- จัดทำและเก็บเอกสารการประชุมในรูปสื่ออิเล็กทรอนิกส์ ผู้เข้าประชุมเปิดอ่านเอกสารได้หลายรูปแบบ (Online หรือ Offline หรือ Print-out)
- นำข้อมูลเกี่ยวกับการประชุมขึ้นแสดงบนเว็บไซต์โดยอัตโนมัติ
- ค้นหาข้อมูลได้สะดวก (เรื่องเข้าวาระ มติที่ประชุม และรายงานการประชุม)
- จัดทำสรุปมติที่ประชุมเพื่อส่งให้ผู้เสนอเรื่องและเพื่อการเผยแพร่ผ่านเว็บ
- จัดทำสถิติและสรุปข้อมูลเกี่ยวกับการประชุม

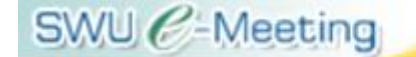

### การเข้าใช้ระบบ e-meeting

#### สำหรับผู้จัดการประชุม (Meeting Organizer)

- 1. เข้าระบบ e-meeting (http://emeeting.swu.ac.th)
- 2. Login ด้วย Buasri ID และ Password แล้วคลิกที่ Login

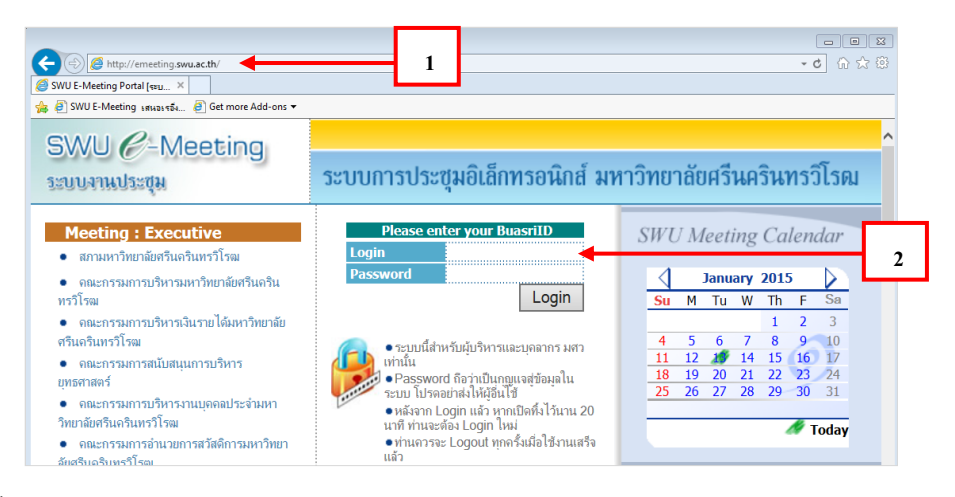

เมื่อ Login เข้าระบบแล้ว จะปรากฏ My Meetings Portal ของท่าน แถบเมนูด้านบนสุดของจอภาพ
 เรียกว่า User Bar จะแสดงชื่อของท่าน ตามที่ได้ Login เข้าระบบ และปุ่ม Logout เมื่อต้องการออกจากระบบ และจะปรากฏรายชื่อการประชุมต่าง ๆ ที่ท่านมีส่วนเกี่ยวข้อง

| 91J                                             | ч                                                                                               | 1                                                                                                    |                     |                                         |                                                                                                    | Uson bon |
|-------------------------------------------------|-------------------------------------------------------------------------------------------------|----------------------------------------------------------------------------------------------------|---------------------|-----------------------------------------|----------------------------------------------------------------------------------------------------|----------|
| SWU C-Meeting                                   | Please Select Meeting Framework                                                                 | (                                                                                                    | <b>√</b> 60         | 🔒 user: pilasluk                        | - Logout                                                                                                    | User Dar |
| ระบบการประชุมอิเล็กทรอนิกส์ มหาวิ               | ิทยาลัยศรี <mark>นครินทร</mark> วิโรด                                                           | 1                                                                                                    |                     |                                         | Sะบบงานประชุม<br>มหาวิทยาอัตสรีนครินทรวิโรณ                                                                 |          |
| My Meetings 🔒 My Profile                        | 💷 My Calendar 📋                                                                                 | Conclusion                                                                                                    |                     |                                         |                                                                                                    |          |
| Pranoveric <u>Arthbe</u><br>Meeting : Executive | <ul> <li>สอบการออการบริหาร</li> <li>สอบการออการบริหาร</li> <li>สอบการออการบริหาร</li> </ul>     | การัตรามีสาริมศารรรม<br>ในการ โดยการสารสารสาร<br>การสารสารการการการสารสารสาร                                                                                                    |                     | SW<br>50<br>4<br>11<br>11<br>18         | 13 January 2015<br>January 2015<br>M Tu W Th F Sa<br>5 6 7 8 9 10<br>12 49 14 13 10 17<br>22 82 24 24 25 24 |          |
| Meeting : University                            |                                                                                                 |                                                                                                    |                     |                                         | 26 27 28 29 30 31                                                                                           |          |
|                                                 | ไม่หมายีอยุตามขัญด                                                                              |                                                                                                    |                     | Upc<br>• 2 m.H.<br>• 2 m.H.<br>• 2 m.H. | ming Meetings<br>My Meetings<br>56.09.00 w.<br>reacculousantmenterheaturt                                   |          |
| Meeting : Faculty / Institute                   |                                                                                                 |                                                                                                    |                     | <u>95530</u><br>19510                   | รรมการนริหารเงินรายได้มหาวิทยาดัยกรี<br>กรรโรน                                                              |          |
|                                                 | <ul> <li>ของสารางครามสารางครามสารางครามสารางครามสารางสารางสารางสารางสารางสารางสารางสา</li></ul> | Sacharonnand<br>Organizer : Assign Printieges<br>Config: Episoial-Formi Juencessens<br>FrameWork, Edit<br>Committee: Edit<br>Sacharonnand: Aussinite<br>Sacharonnand: Substitutionen 2553<br>machierunanud engliseranted<br>Francessensite Substitutionen 2553 | 038<br>193 <b>5</b> | Me<br>n<br>Doc                          | eting Search<br>Search My Meeting<br>ueinfikeensekun GO<br>ruments Search                                   |          |

แถบ Menu จะพบปุ่มเมนู 4 แถบคือ My Meetings, My Profile, My Calendar, และ Conclusion

- คลิกที่ปุ่ม My Meeting จะปรากฏข้อมูลรายชื่อการประชุมที่ท่านมีส่วนเกี่ยวข้อง
- คลิกที่ปุ่ม My Profile จะปรากฏข้อมูลสรุปเกี่ยวกับการประชุมของท่าน
- คลิกที่ปุ่ม My Calendar จะปรากฏตารางกำหนดการประชุมต่าง ๆ ทุกการประชุมที่ท่านมีส่วน เกี่ยวข้อง
- คลิกที่ปุ่ม Conclusion จะปรากฏสรุปมติที่ประชุมประจำปีทั้งหมดของมหาวิทยาลัย

การประชุมอิเล็กทรอนิกส์

คลิกวันที่ในปฏิทิน SWU Meeting Calendar จะปรากฏตารางกำหนดการประชุมประจำวันนั้น ๆ(ถ้ามี) Upcoming Meetings: My Meetings จะแสดงกำหนดการประชุมของท่านที่กำลังจะมาถึง (ถ้ามี) ในการเข้าระบบงานประชุมสามารถคลิกที่ชื่อการประชุมที่ต้องการ หรือ คลิกที่กล่อง Please Select Meeting Framework ที่แถบ User ที่ด้านบน เลือกชื่อการประชุมที่ต้องการแล้วคลิกที่ปุ่ม Go

## ผู้ดูแลกรอบการประชุม

ในสร้างและลบกรอบการประชุม ปรับปรุงข้อมูลซึ่งกำหนดเป็นค่าเริ่มต้นสำหรับกรอบการประชุม รวมทั้งการ กำหนดสิทธิ์ให้แก่บุคลากรของมหาวิทยาลัยเพื่อทำหน้าที่เป็น "ผู้จัดกรอบการประชุม" (Framework Manager) และ "ผู้จัดการประชุม" (Meeting Organizer) ของแต่ละกรอบการประชุม

## ผู้จัดการประชุม (Meeting Organizer)

ในระบบ SWU e-Meeting ผู้จัดการประชุม (Meeting Organizer) เป็นผู้ที่ได้รับมอบหมายให้ทำหน้าที่ สร้างและจัดการงานประชุมแต่ละครั้งในกรอบงานประชุมที่ได้รับมอบหมาย โดยทำหน้าที่ดูแลจัดการข้อมูล เกี่ยวกับการประชุมในทุกขั้นตอนของแต่ละรอบการประชุม โดยครอบคลุมในเรื่อง คณะกรรมการ/ผู้เข้าประชุม การ เชิญประชุม วาระการประชุม มติที่ประชุมและรายงานการประชุม

## <u>การสร้างการประชุม</u>

 เมื่อผ่านการ Login เข้าระบบ แล้ว ให้คลิกที่ชื่อกรอบการประชุมของท่าน จะพบที่แถบ Tool Bar และ ปรากฏคำสั่ง Meeting: Create ให้คลิกที่ปุ่ม Create

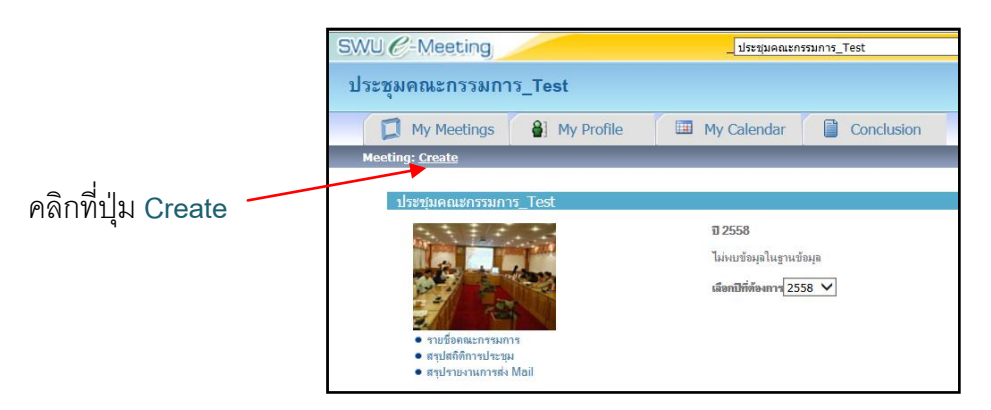

เมื่อปรากฏหน้าจอ บันทึกจัดการประชุม ให้ระบุข้อมูลรายละเอียดเกี่ยวกับการประชุม ซึ่งได้แก่
 วัน เวลา สถานที่ วันที่สิ้นสุดการเสนอเรื่อง และวันที่สิ้นสุดการตอบรับการเข้าร่วมประชุม สำหรับข้อมูล

การประชุมอิเล็กทรอนิกส์

สถานะของการประชุมให้ระบุเป็น "**เสนอวาระ**" จากนั้นให้คลิกปุ่ม Submit จะได้ปฏิทินกำหนดการ ประชุมในแต่ละครั้ง

| SWU C-Meeting      | SWU C-Meeting           |         |                 |                        |  |  |  |
|--------------------|-------------------------|---------|-----------------|------------------------|--|--|--|
| ประชุมคณะกรรมเ     | าาร_Test                |         |                 |                        |  |  |  |
| My Meetings        | Al My Profile           | My Cale | andar 📄 (       | Conclusion             |  |  |  |
| in the testings    |                         |         |                 | Contraction            |  |  |  |
| มี บ้              | นทึกจัดการประชุม        | J       |                 |                        |  |  |  |
| <b>ชอกร</b><br>สำน | 🗰 —                     |         |                 |                        |  |  |  |
| _                  |                         |         |                 |                        |  |  |  |
|                    | ชื่อการประชุม           |         | ประชุมคณะกรรมกา | s_Test                 |  |  |  |
|                    | ครั้งที่                |         | / ทิเศษ         |                        |  |  |  |
|                    | วันที่จัดประชุม         |         |                 |                        |  |  |  |
|                    | เวลาเริ่มประชุม         |         | select 💌 :      | select 🗸               |  |  |  |
|                    | สถานที่จัดการประ        | ชุม     | 🖲 ภายใน 🔾 ม     | กายนอก                 |  |  |  |
|                    | ชื่ออาคาร               |         | คณะวิทยาศาสตร์  |                        |  |  |  |
|                    | หมายเลขอาคาร            |         | 19              | ระบุเป็นตัวเลข เช่น 16 |  |  |  |
|                    | ห้อง                    |         | 19-304          |                        |  |  |  |
|                    | วันที่สิ้นสุดการเสนอ    | เรื่อง  | _/_/            |                        |  |  |  |
|                    | วันที่สิ้นสุดการตอบรับเ | ข้าร่วม |                 |                        |  |  |  |
|                    | สถานะการประชุ           | ม       | 🔿 รอเสนอวาระ    | 🖲 เสนอวาระ             |  |  |  |
|                    |                         |         | Submit Re       | eset                   |  |  |  |
|                    |                         |         |                 |                        |  |  |  |

## <u>การสร้างรายชื่อผู้เข้าประชุม</u>

- 1. จาก My Meetings Portal คลิกที่ชื่อกรอบการประชุม คลิกครั้งการประชุมที่ต้องการ คลิกเมนู My Tools
- จาก Organizer Tools ในส่วน Attendants (ผู้เข้าประชุม) คลิก Create Roster (สร้างรายชื่อผู้เข้า ประชุม) จะพบหน้า สร้างรายชื่อผู้เข้าประชุม ซึ่งจะมีรายชื่อคณะกรรมการพร้อมสถานะและบทบาท หน้าที่ตามที่ Framework Manager ได้มีการกำหนดไว้แล้ว

| <b>วรับไ</b><br>ทนักงาน | <u>สร้างรายชื่อ</u><br>เคณบดีคณะวิทยาศาส | <b>อผู้เข้าประชุม</b><br>ส <b>ตร์</b> (น.ส.พิลาสลักษณ์ | ล็อเลิศ)                                                                                           |                    |              |                       |                       |
|-------------------------|------------------------------------------|--------------------------------------------------------|----------------------------------------------------------------------------------------------------|--------------------|--------------|-----------------------|-----------------------|
|                         | ชื่อการประ                               | ชม                                                     | คณะกรรมการประจำคณะวิทยาศาสตร์                                                                      | 1                  |              |                       |                       |
|                         | ครั้งที่                                 | ,                                                      | 1/2558                                                                                             |                    |              |                       |                       |
|                         | วันที่ประจ                               | <i>ร</i> ม                                             | 7 ม.ค. 58                                                                                          |                    |              |                       |                       |
| ลำดับ                   | ประเภทสมาชิก                             | ชื่อสกุล                                               | ด้าแหน่ง                                                                                           | หน้าที่ในการประชุม | กรรมการโดย   | กลุ่ม                 | คณะ                   |
| 1                       | บุคลากรภายใน                             | ผศ.ศิรินุช เทียนรุ่งโ                                  | รจน์ คณบดีคณะวิทยา<br>ศาสตร์                                                                       | ประธาน             | ตำแหน่ง      | ไม่ระบุ               | คณะวิทยาศาสตร์        |
| 2                       | บุคลากรภายใน                             | อ.นิรันดร์ พงษ์พันธุ์                                  | รองคณบดีฝ่าย<br>บริหาร คณะวิทยา<br>ศาสตร์                                                          | กรรมการ            | ตำแหน่ง      | ไม่ระบุ               | คณะวิทยาศาสตร์        |
| 3                       | บุคลากรภายใน                             | ผศ.ศิริลักษณ์ เรืองรุ่                                 | ึ่งโรจน์ รองคณบดีฝ่าย<br>วิชาการ คณะวิทยา<br>ศาสตร์                                                | กรรมการ<br>เ       | ดำแหน่ง      | ไม่ระบุ               | คณะวิทยาศาสตร์        |
| 4                       | บุคลากรภายใน                             | ผศ.ณัฐพงศ์ พินิจค้า                                    | 1                                                                                                  | กรรมการ            | บุคคล        | ไม่ระบุ               | คณะวิทยาศาสตร์        |
| 5                       | <u>บุคลากรภายใน</u>                      | <u>ผศ.วรากรณ์ วิยานเ</u>                               | เท์ 5องคณบดีฝ่าย<br><u>ประกันคุณภาพการ</u><br>ศึกษาและวิเทศ<br>สัมพันธ <u>์</u> คณะวิทยา<br>ศาสตร์ | <u>กรรมการ</u>     | <u>บุคคล</u> | <u>ไม่ระบ</u>         | <u>คณะวิทยาศาสตร์</u> |
| 6                       | บุคลากรภายใน                             | อ.ญานิน กองทิพย์                                       | รองคณบดีฝ่าย<br>พัฒนาศักยภาพนิสิต<br>คณะวิทยาศาสตร์                                                | กรรมการ            | ตำแหน่ง      | ไม่ระบุ               | คณะวิทยาศาสตร์        |
| 7                       | บุคลากรภายใน                             | ผศ.รวีวรรณ งามสัน                                      | เติกุล หัวหน้าภาควิชา<br>คณิตศาสตร์                                                                | กรรมการ            | ตำแหน่ง      | กรรมการโดย<br>ดำแหน่ง | คณะวิทยาศาสตร์        |
| 8                       | บุคลากรภายใน                             | ผศ.ทัศณีวรรณ ภู่อา                                     | เรีย์ หัวหน้าภาควิชา<br>คหกรรมศาสตร์                                                               | กรรมการ            | ตำแหน่ง      | กรรมการโดย<br>ตำแหน่ง | คณะวิทยาศาสตร์        |

 ในกรณีที่ต้องการเพิ่มรายชื่อบุคลากรที่เป็นผู้เข้าร่วมประชุมเพิ่มเติมสำหรับการประชุมครั้งนั้น ให้คลิกที่ เพิ่มผู้เข้าประชุม ที่ช่องชื่อ-นามสกุล คลิกที่ปุ่ม – จะปรากฏ SWU e-Meeting – Search Personnel

| SWU C-Meeting การประชุมอิเล็กทรอนิกส์                                                                                                    |
|----------------------------------------------------------------------------------------------------|
| พิมพ์ข้อมูลเพื่อค้นหาบุคคล โดยใช้ เลขประจำตัว หรือ ชื่อ หรือ นามสกุล แล้วคลิกปุ่ม ค้นหา หรือคลิกที่                                                                                                    |
| ตัวอักษรนำหน้าชื่อจากแถบดัชนีด้านล่างของ dialog box เมื่อพบชื่อบุคคลที่ต้องการแล้วคลิกปุ่ม <b>เลือก</b>                                                                                                    |
| ที่ช่องหน่วยงาน ให้คลิกเลือกสังกัดของบุคคลนั้นเมื่อระบุข้อมูลของกรรมการแต่ละท่านเสร็จแล้วให้คลิก                                                                                                    |
| ปุ่ม Submit                                                                                                    |
| 19         ผู้เข้าร่วม บุลลล         รม่วน         รม่วน         รม่วน         รม่วน         รม่วน         รม่วน         รม่าน         รม่าน         รม่าน         รม่าน         รม่าน         รม่าน         รม่าน         รม่าน         รม่าน         รม่าน         รม่าน         รม่าน         ระบาท         รม่าน         ระบาท         ระบาท |
| at E-mail hiddrivinghops                                                                                                    |

#### <u>การส่งเมลแจ้งการประชุม</u>

- 1. จาก My Meetings Portal คลิกที่ชื่อกรอบการประชุม คลิกครั้งการประชุมที่ต้องการ คลิกเมนู My Tools
- จาก Organizer Tools ในส่วน Mail Message (ข้อความผ่านระบบเมล) คลิก Mail Message (ข้อความผ่านระบบเมล) จะพบหน้า ข้อความผ่านระบบเมล

| WU C Meeting                                              | เดเมกรรมการประจำคณะวิทยาศาสตร์                                                                                                    |         |        |
|-----------------------------------------------------------|----------------------------------------------------------------------------------------------------|---------|--------|
| คณะกรรมการประจำคณะวิทยาศาสตร์                             |                                                                                                    |         |        |
| My Meetings 🔒 My Profile                                  | My Calendar Di Conclusion 🖓 My Tools                                                                                                    |         |        |
| Home   1/2558   Organizer Tools Send Hall:Mail Net        | a a georgia de la companya de la companya de la comp |         |        |
| ร้อดวามผ่ามระบบแนะ                                        |                                                                                                    |         |        |
|                                                           |                                                                                                    |         |        |
| สำนักงานคณบดีคณะวิทยาศาสตร์                               | (น.ส.พิลาสลักษณ์ ดือเลิศ)                                                                                                    |         |        |
|                                                           |                                                                                                    |         |        |
| สือการประชุม                                              | คณะกรรมการประจำคณะวิทยาศาสตร์                                                                                                    |         |        |
| คริงที                                                    | 1/2558                                                                                                    |         |        |
|                                                           | a select a                                                                                                    |         |        |
| L'SCOMPARIAL IN                                           |                                                                                                    |         |        |
| แนบหนังสือเชิญประชุม(PDF File)                            |                                                                                                    | Browse  | Upload |
| แนบกนังสือสัญประชุม(PDF File)<br>ข้อความ                  | r                                                                                                    | Browse_ | Upload |
| แนบกรังสีองขัญประชุม(PDF File)<br>ข้อความ                 | I.                                                                                                    | Browse_ | Upload |
| แนบหนังสือเชิญประชุม(PDF File)<br>ข้อความ                 |                                                                                                    | Browse  | Upload |
| แนบหนังสือเพื่อหลุ่ม<br>แนบหนังสือเพื่อหลาม<br>ข้อความ    |                                                                                                    | Browse_ | Upload |
| ມາຍເປັນເອຍເມັນ<br>ແນນເກີດໃຫ້ອີກປາຈາຍ(PDF F8o)<br>ຈໍລອາງານ |                                                                                                    | Browse  | Upload |
| มาการสายสาย<br>เหมาะที่ได้เข้าสูงไรการ<br>ข้อความ         |                                                                                                    | Browse  | Upload |

- ที่ ประเภทจดหมาย คลิกเลือกประเภทจดหมายที่ต้องการส่ง จากนั้นจะปรากฏข้อความที่ระบบ จัดเตรียมให้ในกล่องข้อความ ซึ่งจะเป็นเนื้อความหลักที่ระบบจะส่งไปให้กรรมการ/ผู้เข้าประชุม ท่าน สามารถทำการแก้ไขข้อความจากที่ระบบได้เตรียมไว้ให้
- ในกรณีมี file หนังสือเชิญประชุม ให้คลิกปุ่ม Browse เพื่อแนบ file หนังสือเชิญที่เป็น pdf file คลิกปุ่ม
   Upload เพื่อน้ำ file ขึ้นเก็บบน Server จากนั้นคลิกปุ่ม Send โดยระบบจะทำการสร้าง link ใน e-mail ที่
   ส่งถึงคณะกรรมการการประชุม เพื่อให้สามารถเปิดอ่านหนังสือเชิญจาก file นั้นได้

| U C-Meeting                      | คณะกรรมการประจำค                                                                                                    | ณะวิทยาศาสตร์                                                                                                    |                                                                                                    |                                              |                                           |
|----------------------------------|----------------------------------------------------------------------------------------------------|----------------------------------------------------------------------------------------------------|----------------------------------------------------------------------------------------------------|----------------------------------------------|-------------------------------------------|
| แะกรรมการประจำคณะวิท             | ยาศาสตร์                                                                                                    |                                                                                                    |                                                                                                    |                                              |                                           |
| My Meetings 🔒 My I               | Profile My Calenda                                                                                                    | ar 🚺 Conclusion                                                                                                    | My Tools                                                                                                    |                                              |                                           |
| ome   1/2558   Organizer Tools 5 | end Mail: <u>Mail Message</u>                                                                                                    |                                                                                                    |                                                                                                    |                                              |                                           |
| 🤌 ข้อความผ่า                     | 15:2101112                                                                                                    |                                                                                                    |                                                                                                    |                                              |                                           |
|                                  | изоппене                                                                                                    |                                                                                                    |                                                                                                    |                                              |                                           |
| สำนักงานคณบดีคล                  | <b>นะวิทยาศาสตร์</b> (น.ส.พิลาสลักษก                                                                                                    | น์ ถือเติศ)                                                                                                    |                                                                                                    |                                              |                                           |
|                                  | Wince the second second s |                                                                                                    |                                                                                                    |                                              |                                           |
| ชอการประ                         | ชุม คณะกรรม                                                                                                    | การประจำคณะวิทยาศาสตร                                                                                                    |                                                                                                    |                                              |                                           |
| ครงท                             | 1/2558                                                                                                    | 1000                                                                                                    |                                                                                                    |                                              |                                           |
| บระบาทจดห                        | มาย ของปญา                                                                                                    | anān 🔼                                                                                                    |                                                                                                    |                                              | P-10-10-10-10-10-10-10-10-10-10-10-10-10- |
| แนบหนังสือเชิญประจ               | (μ(PDF File)                                                                                                    |                                                                                                    |                                                                                                    | Browse                                       | Upload                                    |
|                                  | sizeas?                                                                                                    | were all the work of the second                                                                                                    | uncapacienterourroupo u                                                                                                   | าศาสตร์                                      |                                           |
| ข้อความ                          | ตร้องไป/2<br>วิทยาสาส<br>กล่าง หา<br>เฉการาชน<br>ประชุมกา                                                                                                    | 558 ในวันที่7 ม.ค. 58 เวลา 1.0:0<br>ครั้งเรียนมาเพื่อโปรดหราบ แล<br>ท่านมีเรื่องสนอที่ประมุ โปรด<br>รถอบการประมุ (อำมี) ลายในวัน<br>ยในวันที่ 30 ธ.ค. 57       | 0น. ณ ห้องประทุม 19-304 อาค<br>ซอเซ็ญท่านเร็าประทุมครมกำหร<br>ใงแบบสนอเรื่องเร็าวระการประ<br>สี่ 6 ม.ศ. 58 และโปรคคอบริมา | าร19 คณะ 🧄<br>เตล้อ<br>บุษ และ<br>ารเข้าร้วม |                                           |
| ข้อความ                          | ครั้งที่ 127<br>วิทยาศาส<br>กล้าว หา<br>และสารปร<br>ประชุมดา                                                                                                    | 558 ในในที่7 ม.ค. 58 เวลา 10:0<br>ครั้งสู่ข้านสาเพื่อไปก่องราบ และ<br>กท่านมีเรื่องสนอที่ประบุบ ไปก่อง<br>สองมารประบุบ (อำนี) ภายในวัน<br>ยในวันที่ 30 ธ.ค. 57 | 0น. ณ ฟองประทุม 19-304 อาค<br>รองชัญห่านเข้าประทุมคามกำหห<br>ใหมมมสมอร์องเข้าวารยการประ<br>ที่ 6 ม.ศ. 58 และไปรดดอบรับก   | าร19 สณะ 🔨<br>เลลึง<br>ชุม และ<br>ารเข้าร่วม |                                           |
| ข้อความ                          | คริสมั 1/2<br>วิทยาศาส<br>เอกสารป<br>ประกุณา                                                                                                    | 558 ในวันที่ 7 ม.ค. 58 เวลา 10:0<br>ศรี่ จึงเรียนสาหรือไปราชาวม และ<br>การณ์เรื่องสามารถในราชาว<br>รถอนการประธุม (อ้านี) ภายในวัน<br>ประวันที่ 30 ธ.ค. 57      | 0น. ณ ฟองประทุม 19-304 อาค<br>ซองซิญห่านเร้าประทุมคาม/าพม<br>สินมามสนองซิกร่าวราชรางประ<br>ที่ 6 ม.ค. 58 และไประคอบรับก   | าร19 คณะ 🔨<br>เอลร์อ<br>บุม และ<br>ารเปราราม |                                           |

การประชุมอิเล็กทรอนิกส์

 เมื่อปรากฏ dialog box แสดงรายชื่อคณะกรรมการ ให้คลิกเลือกรายชื่อที่ต้องการให้ระบบส่งเมล ข้อความหนังสือเชิญประชุม หรือ คลิกเลือกทั้งหมด ถ้าต้องการให้ส่งถึงทุกคนตามรายชื่อ จากนั้นคลิกปุ่ม Send

#### <u> การเสนอวาระ</u>

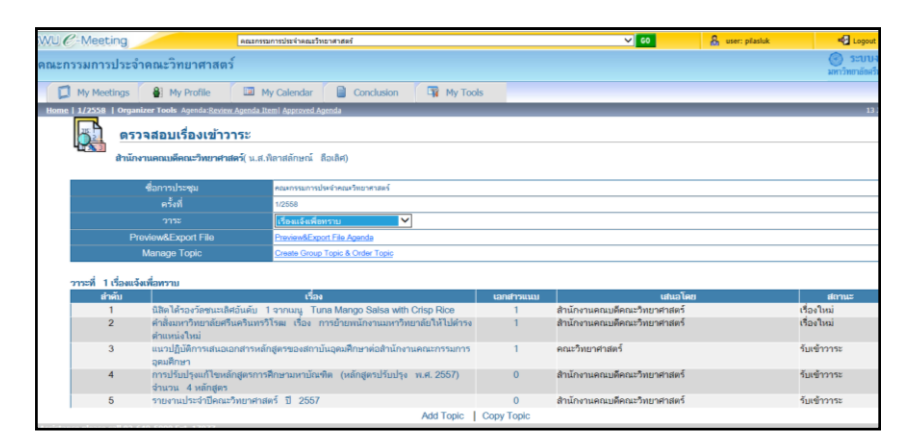

 จะพบหน้าบันทึกเรื่องเข้าวาระ ให้ทำการเลือกหน่วยงานที่เป็นผู้เสนอเรื่อง ระบุชื่อผู้ประสานงานและเบอร์ โทรศัพท์ พิมพ์ชื่อเรื่อง สาระ และชื่อผู้ชี้แจง แล้วคลิกปุ่ม Submit

| SWITE-Meeting Portal forwards                                     | type_id=16imt_id=301380x=edd                  |
|-------------------------------------------------------------------|-----------------------------------------------|
| A B SWU E-Meeting results and ans *                               |                                               |
| ชื่อการประชุม                                                     | คณะกรรมการประจำคณะวิทยาศาสตร์                 |
| ครั้งที่                                                          | 1/2558                                        |
| หน่วยงานที่เสนอเรื่อง :[สำนักงานคณบดีคณะวิทยาสา<br>ผู้ประสานงาน : | aan4 ∨<br>  Turs :                            |
| เรื่อง                                                            | 🗌 วาระสม(เห็นเฉพาะกรรมการเท่านั้น)            |
| สาระ                                                              | B / 単言言言言   -   注注  律律本 ◊   □ @ X № @   ♡ ↔   |
| da Anna                                                           |                                               |
| ้เสนอในวาระ                                                       | เรื่องแจ้แพื่อทราบ 🗸                          |
| ผู้ชี้แจง                                                         | หากผู้ขึ้นจะมากกว่า 1 คน ให้ไข้ comma(.) ขึ้น |
| Cor Arcistanco aloaco call 02-640-5000 Evt. 17072                 | Submit Reset                                  |

ในการส่งเรื่องเข้าวาระที่ 2 ซึ่งเป็นวาระพิจารณารับรองรายงานการประชุม จะพบหน้าบันทึกเรื่องเข้าวาระ ที่แตกต่างจากการส่งเรื่องเข้าวาระอื่นๆ โดยจะเพิ่มในส่วนที่ให้เลือกพิจารณารับรองรายงานการประชุม ครั้งที่ ....... ให้ทำการเลือกครั้งที่จะมีการพิจารณารับรองรายงานการประชุม จะปรากฏข้อความในช่อง สาระโดยอัตโนมัติ :ซึ่งปรับแก้ไขได้ตามต้องการ จากนั้นคลิกปุ่ม

#### <u>การตรวจสอบเรื่องเข้าวาระ</u>

- 1. จาก My Meetings Portal คลิกที่ชื่อกรอบการประชุม คลิกครั้งการประชุมที่ต้องการ คลิกเมนู My Tools
- จาก Organizer Tools คลิก Review Agenda Item (ตรวจสอบเรื่องเข้าวาระ) จะพบหน้า ตรวจสอบ เรื่องเข้าวาระ

| Meeting            |                                                                                                    | คณะกรรมการประจำคณะวิทยาศาสตร์                                                                                                    |             | V 60 🔒 wi                                                                    | er: pilaiduk 🧐 Logo                       |
|--------------------|----------------------------------------------------------------------------------------------------|----------------------------------------------------------------------------------------------------|-------------|------------------------------------------------------------------------------|-------------------------------------------|
| กรรมการประส        | งำคณะวิทยาศาสตร์                                                                                                    |                                                                                                    |             |                                                                              | S20<br>2017/1016                          |
| My Meetings        | 8 My Profile                                                                                                    | 💷 My Calendar 📄 Conclusion 🛛 🖓 My Tool                                                                                                    | 5           |                                                                              |                                           |
| ie   1/2558   Orga | nizer Tools Agenda <u>Review A</u>                                                                                    | proda (tem) Approved Agenda                                                                                                    |             |                                                                              |                                           |
| -                  | วจสอบเรื่องเข้าวาร                                                                                                    |                                                                                                    |             |                                                                              |                                           |
| 42                 |                                                                                                    | ne de la contra de la contra de |             |                                                                              |                                           |
| dhu                | 19.3779CfT3999Cff2,3M5L39L1998.                                                                                       | K M.R. Normannyna Bollen)                                                                                                    |             |                                                                              |                                           |
|                    | สถาวรประชุม                                                                                                    | จะและกวามการประจำหนุมใกษาสวยครั                                                                                                    |             |                                                                              |                                           |
|                    |                                                                                                    | 1/2558                                                                                                    |             |                                                                              |                                           |
|                    |                                                                                                    | เรือแอ้แพื่อทวาม 🗸                                                                                                    |             |                                                                              |                                           |
|                    | review&Export File                                                                                                    | Preview&Export File Agenda                                                                                                    |             |                                                                              |                                           |
|                    | Manage Topic                                                                                                    | Create Group Topic & Order Topic                                                                                                    |             |                                                                              |                                           |
|                    |                                                                                                    |                                                                                                    |             |                                                                              |                                           |
| สารับ              | 14046347710                                                                                                    | เรื่อง                                                                                                    | เลกสารแบบ   | แหน่อโดก                                                                     | สถานร                                     |
| 1                  | นิสิตได้รองวัดชนะเลิศอั                                                                                               | แต้ม 1 จากเมนู Tuna Mango Salsa with Crisp Rice                                                                                                    | 1           | สำนักงานคณบดีคณะวิทยาศาสตร์                                                  | เรื่องใหม่                                |
|                    | สำสังมหาวิทยาลัยศรีณะ                                                                                                 | รินทรวิโรณ เรื่อง การย้ายหนักงานมหาวิทยาลัยให้ไปดำรง                                                                                                    | 1           | สำนักงานคณบดีคณะวิทยาศาสตร์                                                  | เรื่องใหม่                                |
| 2                  | สำนหน่งใหม่                                                                                                    |                                                                                                    |             |                                                                              |                                           |
| 2                  | ตำแหน่งใหม่<br>แนวปฏิบัติการเสนอเอกเ<br>อุตมศึกษา                                                                     | สารหลักสูตรของสถาบันอุดมศึกษาต่อสำนักงานคณะกรรมการ                                                                                                    | 1           | ดณะวิทยาศาสตร์                                                               | รับเข้าวาระ                               |
| 2<br>3<br>4        | สำเภทน่อใหม่<br>แนวปฏิบัติการเสนอเอก<br>อุตมศึกษา<br>การปรับปรุงแก้ไขหลักสู<br>จำนวน 4 หยักสูตร                       | สารหลักสูงรของสถาบันอุดมศึกษาต่อสำนักงานคณะกรรมการ<br>ดรการศึกษามหามัณฑิต (หลักสูงรปรันปรุง พ.ศ. 2557)                                                                                                    | 1<br>0      | คณะวิทยาศาสตร์<br>สำนักงานคณบดีคณะวิทยาศาสตร์                                | รับเข้าวาระ<br>รับเข้าวาระ                |
| 2<br>3<br>4<br>5   | ตำแหน่งใหม่<br>แนวปฏิบัติการเสนอเอก<br>อุตมศึกษา<br>การปรับปรุงแก้ไขหลักสู<br>จำนวน 4 หลักสูตร<br>รายงานประจำปิดณะวิท | กรรพลักสูตรของสถาบันอุดมศึกษรต่อสำนักงานคณะกรรมการ<br>ตรการศึกษรณหาบัณฑิต (หลักสูตรปรับปรุง พ.ศ. 2667)<br>บรศรสตร์ ปี 2557                                                                                                    | 1<br>0<br>0 | ดณะวิทยาศาสตร์<br>สำนักงานคณบดีคณะวิทยาศาสตร์<br>สำนักงานคณบดีคณะวิทยาศาสตร์ | รัมเข้าวาระ<br>รัมเข้าวาระ<br>รัมเข้าวาระ |

- ถ้ามีผู้ส่งเรื่องเสนอเข้ามาในการประชุมครั้งนั้นแล้ว จะปรากฏชื่อเรื่องเข้าวาระ จำนวนเอกสารแนบ ถ้ามี รายชื่อของผู้เสนอเรื่อง และสถานะของการรับเรื่อง คลิกที่ชื่อเรื่องที่เสนอเข้าวาระ จะปรากฏหน้า แก้ไข เรื่องเข้าวาระ
- 4. ให้พิจารณารับเรื่องแต่ละเรื่องโดยสามารถแก้ไขสาระที่เสนอเข้าที่ประชุมที่ช่องสาระ แก้ไขวาระในการ เสนอเรื่องได้ถ้าผู้ส่งเรื่องส่งเข้าผิดวาระ ที่ช่องผลการพิจารณาคลิกเลือกที่ ตามผลการพิจารณาเรื่องแต่ ละเรื่อง และในช่องหมายเหตุให้ระบุเหตุผลเพื่อแจ้งให้ผู้ที่ส่งเรื่องทราบ หากพิจารณาไม่รับเรื่องนั้นเข้า วาระ คลิกปุ่ม Edit

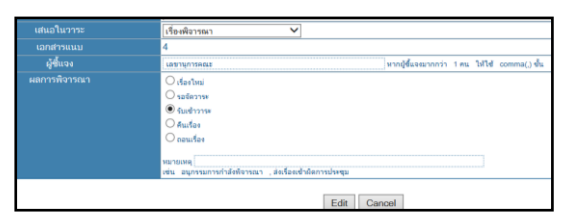

5. Submit

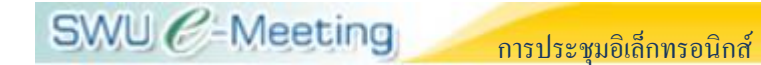

#### <u>การอนุมัติวาระการประชุม</u>

- จาก My Meetings Portal คลิกเลือกชื่อกรอบการประชุม คลิกครั้งการประชุมที่ต้องการ แล้วคลิกเมนู My Tools
- 2. จาก Organizer Tools คลิก Approve Agenda (อนุมัติวาระ) จะพบหน้า ตรวจสอบเรื่องเข้าวาระ
- เมื่อพิจารณาและจัดเรื่องเข้าวาระเรียบร้อยแล้ว และไม่ต้องการให้มีการเปลี่ยนแปลงเรื่องเข้าวาระแล้ว ให้ ปรับสถานะโดยคลิกเลือก ปิดการจัดวาระ

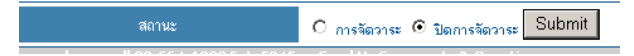

#### <u>การ Export File วาระการประชุม</u>

1. จากหน้า ตรวจสอบเรื่องเข้าวาระ

| 0523              | สอบเรื่องเข้าวาระ                                                                     |                                                                                                    |            |                             |             |
|-------------------|---------------------------------------------------------------------------------------|----------------------------------------------------------------------------------------------------|------------|-----------------------------|-------------|
|                   |                                                                                       |                                                                                                    |            |                             |             |
| draine            | รานคณมพิคณะวิทยาศาสตร์( น.ส.)                                                         | สีลาสสักษณ์ มีอเลิศ)                                                                                                    |            |                             |             |
|                   |                                                                                       | and a second second sec |            |                             |             |
|                   | uperior nep                                                                           | ADATHS ANY SOUTH ADATAS AND A THE ANY ADATAS AND A THE ADATAS AND A THE AD |            |                             |             |
|                   | rsel                                                                                  | 1/258                                                                                                    |            |                             |             |
|                   |                                                                                       | foun V                                                                                                    |            |                             |             |
|                   | Preview&Export File                                                                   | Preview&Export File Apenda                                                                                                    |            |                             |             |
|                   | Manage Topic                                                                          | Create Group Topic & Order Topic                                                                                                    |            |                             |             |
|                   |                                                                                       |                                                                                                    |            |                             |             |
| 1 เรื่องเจ้งเพื่  | น้อพราย                                                                               |                                                                                                    |            |                             |             |
| สำคัญ             |                                                                                       | det .                                                                                                    | เลกสารแบบ  | เสาะอโดย                    | alonus .    |
| 1                 | นิสิตได้รองร้อยนหเลิศสันดับ                                                           | 1 91nang Tuna Mango Salsa with Crisp Rice                                                                                                    | 1          | สำนักงานคณบดีคณะวิทยาศาสตร์ | รับเข้าวาระ |
| 2                 | 2 คำสัญหาวิทยาสัยครินครินทรวิโรณ เรื่อง การย่ายหนักงานมหาวิทยาสัยให้ไปสารงคำแหน่งใหม่ |                                                                                                    |            | สำนักงานคณบดีคณะวิทยาศาสตร์ | รับเข้าวาระ |
| 3                 | แนวปฏิบัติการเสนอเอกสารจ                                                              | ณักสูตรของสถาบันอุดมศึกหาต่อสำนักงานคณะกรรมการอุดมศึกหา                                                                                                    | 1          | คณะวัทบาศาสตร์              | รับเข้าวาระ |
| 4                 | กระสุภาพหรูโนปรูปประกา                                                                | ารศึกษามหายัณฑิต (หลักสูตรปรับปรุง พ.ศ. 2557) จำนวน 4 หลักสูตร                                                                                                    | ٥          | สำนักงานคณบลีคณะวิทยาศาสตร์ | รับเข้าวาระ |
| 5                 | รายงานประจำปีคณะวิทยาศ                                                                | าสตร์ ปี 2667                                                                                                    | 0          | สำนักงานคณบดีคณะวิทยาศาสตร์ | รับเข้าวาระ |
|                   |                                                                                       |                                                                                                    |            |                             |             |
| 2 พิจารณารั       | นตะประการการสระเที                                                                    |                                                                                                    |            |                             |             |
| ส่วดับ            |                                                                                       | da l                                                                                                    | เลกสารแบบ  | และสโคช                     | donus       |
| 1                 | พิจารณารับรองรายงานการเ                                                               | โรงชุมคณหกรรมการประจำคณะวิทยาศาสตร์ ครั้งที่ 18/2557                                                                                                    | 1          | สำนักงานคณบล็คณะวิทยาศาสตร์ | รับเข้าวาระ |
|                   |                                                                                       |                                                                                                    |            |                             |             |
| 3 ເວື້ອະເລີນເພື່ອ | 20                                                                                    |                                                                                                    |            |                             |             |
| สำลับ             |                                                                                       | data                                                                                                    | เลกสารแบบ  | และอโคช                     | aonu#       |
|                   |                                                                                       | liver tage to                                                                                                    | นฐานข้อมูล |                             |             |
|                   |                                                                                       |                                                                                                    |            |                             |             |
| 4 เรื่องพิจาระ    | 813                                                                                   |                                                                                                    |            |                             |             |
| สำคัญ             |                                                                                       | ries (                                                                                                    | sandmuss   | ແກະລັບຄ                     | alonus.     |
| 1                 | การขอกำหนดผ่านหน่งทางวิ                                                               | ขาการ เป็น ผู้ช่วยศาสตราจารย์ ของ นายพรงศักดิ์ พงษ์พิรัญ                                                                                                    | 1          | สำนักงานคณบดีคณะวิทยาศาสตร์ | รับเป็าวาระ |
| 2                 | การของแม่ดีได้หนักรานแห                                                               | เว็ทยาลัยอ้ายเพื่อดำรงดำแหน่งไหม่ (นายทรงกลด ไบอา และ นางสาว                                                                                                    | 1          | สำนักงานคณมคิดณะวิทยาศาสตร์ | รับเสาววาระ |
|                   | เกลุวดี อินเสียน)                                                                     |                                                                                                    |            |                             |             |
| 3                 | ต่าดอบแทนดำแหน่งรักษารา                                                               | สการทั่วหน้างานคลังและพัสดุ                                                                                                    | 1          | สำนักงานคณบดีคณะวิทยาศาสตร์ | รับเข้าวาระ |
| 4                 | การขอกำหนดต่านหน่งการวิ                                                               | ขาการ เป็น รองศาสตราจารย์ ของ นายศิวพร องยันด์                                                                                                    | 3          | สำนักงานคณบดีคณะวิทยาศาสตร์ | รับเราวาระ  |
| 5                 | การจ่ายเงินค่าคลบแทนสาขา                                                              | าราคมคลน ซีสบประมาณ 2558 ครั้สที่ 1                                                                                                    | 4          | สำนักงานคณบดีคณะวิทยาศาสตร์ | รับเข้าวาระ |
| 6                 | ขอสนุมัติจัดทำโคระการบริก                                                             | ารทางวิชาการ โครงการอบรมแบกอร์ มศว ประจำปี 2558                                                                                                    | 4          | คณะวิทยาศาสตร์              | จับเข้าวาระ |
| 7                 | ดารพรณสอบผลการเรียน ()                                                                | กรด) ประจำภาคการศึกษาที่ 1 ปีการศึกษา 2557                                                                                                    | 10         | คณะวิทยาศาสคร์              | รับเข้าวาระ |
| 0                 | atam than stanson                                                                     | Alexandranes 2558                                                                                                    | 1          | สำนักงานคณบลีคณะวิทยาศาสตร์ | รับเช่าวาระ |
|                   | k.th/agenda_manage_topic.asp?topic_id=562316x=edit                                    |                                                                                                    |            |                             |             |

2. คลิก Preview & Export File Agenda จะพบหน้าแสดงเรื่องเข้าวาระ

| 🙀 🕘 SWU E-Meeting 🗤 🚌 👩 Get more Ad                                                                                                    | d-ons *                                                                                                    |                                                                                                    |                                                                                                    |                                                        |                                                                           |                                                 |
|----------------------------------------------------------------------------------------------------|----------------------------------------------------------------------------------------------------|----------------------------------------------------------------------------------------------------|----------------------------------------------------------------------------------------------------|--------------------------------------------------------|---------------------------------------------------------------------------|-------------------------------------------------|
| SWU C Meeting                                                                                                    | คลอากระการประวัตรวรกรรม                                                                                                    | ed .                                                                                                    |                                                                                                    | ✓ 60                                                   | 👸 user: pilasluk                                                          | Cogout                                          |
| ดณะกรรมการประจำคณะวิทยาศาสตร์                                                                                                    | f                                                                                                    |                                                                                                    |                                                                                                    |                                                        |                                                                           | (a) ระบบงานประชุม<br>มหาวิทยาสัตร์ในสวันหาวิโรม |
| My Meetings 🔒 My Profile                                                                                                    | 🖼 My Calendar 📋 Conclusion                                                                                                    | T My Tools                                                                                                    |                                                                                                    |                                                        |                                                                           |                                                 |
| Home   1/2558   Organizer Tools Agenda Enviro                                                                                                    | Asenda Itemi Approved Asenda                                                                                                    |                                                                                                    |                                                                                                    |                                                        |                                                                           | 13 January 2015                                 |
|                                                                                                    |                                                                                                    | วารหลารประพุณ<br>2<br>ณ เรื่องประพุณ                                                                                                    | กละควรมการประจำคณะวิทยาศาสตร์<br>ครั้งที่ 1/2558<br>มที่ 7 มกราคม 2558<br>19-304 ลาคาร19 คณะวิทยาศาสตร์ |                                                        |                                                                           |                                                 |
| เริ่มประชุม เวลา 10:00 น.                                                                                                    |                                                                                                    |                                                                                                    |                                                                                                    |                                                        |                                                                           |                                                 |
| vind frånskalener<br>11. stormark frånsenori<br>1. i viskanskalender<br>det som en som en som en som en som<br>det som en som en som en som<br>som en som en som en som en som<br>en som en som en som en som en som<br>1. i det som en som en som en som<br>1. i det som en som en som en som<br>1. i det som en som en som en som en som<br>1. i det som en som en som en som en som<br>1. i det som en som en som en som en som<br>1. i det som en som en som en som en som en som<br>1. i det som en som en som en som en som en som<br>1. i det som en som en som en som en som en som<br>1. i det som en som en som en som en som en som en som<br>1. i det som en som en som en som en som en som en som en<br>som en som en som en som en som en som en som en som en som en<br>som en som en som en som en som en som en som en som en som en<br>som en som en som en som en som en som en som en som en som en<br>som en som en som en som en som en som en som en som en som en<br>som en som en som en som en som en som en som en som en<br>som en som en som en som en som en som en som en som en<br>som en som en som en som en som en som en som en som en som en<br>som en som en som en som en som en som en som en som en som en<br>som en som en som en som en som en som en som en som en<br>som en som en som en som en som en som en som en som en<br>som en som en som en som en som en som en som en som en<br>som en som en som en som en som en som en som en som en<br>som en som en som en som en som en som en som en som en<br>som en som en som en som en som en som en som en som en<br>som en som en | ม<br>สาราโรน (สื่อรากรัสปายหมัดคามมากร้ายสามไป<br>หายแล้วและ(1)74754<br>สาราวม (1)74754<br>สาราวม (1)74754<br>สาราวม (1)74754<br>สาราวม (1)74754<br>(1)74754<br>( | สโปล่างสามารถไหม่<br>สินที่สารแรงราชความในไปล่าง<br>สินที่สร้างกนใดกามครั้งสมร้าง<br>1857) จำนวน 4 พลักธุดร<br>กิญตรการศึกษาและปองคิด (H | งศัณฑาไปหม่ จำนวน 1 ราย คือ<br>เขาศาสตร์<br>สัญญารปรีมปรุช พ.ศ. 2657) จำนาน                             | นายศิรภท ประสิทธิ์ จากเสีย<br>4 หลักสูตร นั้น คณะการนะ | u ehanie disterriyoaatisaati usabutut<br>moduetinaa Maat shacaalaastariya | hansie (2)<br>antPélautuanan                    |
| ขางของคราม<br>ประเทศสมส์สมสุด                                                                                                    | n tagin ragan na na na na na na na na na na na na n                                                                                                    |                                                                                                    |                                                                                                    |                                                        |                                                                           |                                                 |
|                                                                                                    |                                                                                                    |                                                                                                    |                                                                                                    |                                                        |                                                                           |                                                 |

- 3. ที่ด้านล่างของหน้าจอ คลิก Export วาระการประชุม
- 4. ที่ด้านล่างของหน้าจอ คลิก Download File วาระการประชุม 🕮 Download File วาระการประชุม
- 5. ทำการ Save เอกสารวาระการประชุม (Word File) ไว้ที่เครื่องคอมพิวเตอร์ของท่าน
- 6. ทำการ Convert File Word เป็น PDF File
- ที่ด้านล่างของหน้าจอ คลิก Export Note Agenda <sup>Export Note Agenda</sup> เพื่อใช้สำหรับแจกผู้เข้าร่วมประชุม สำหรับจดโน้ตย่อ
- 8. ที่ด้านล่างของหน้าจอ คลิก Download File Note Agenda 🗐 Download File Note Agenda
- ทำการ Save โน้ตวาระการประชุม (Word File) ไว้ที่เครื่องคอมพิวเตอร์ของท่านเพื่อ print แจกผู้เข้าร่วม ประชุม

#### <u>การ Upload File วาระการประชุม</u>

- 1. จาก My Meetings Portal คลิกที่ชื่อกรอบการประชุม คลิกครั้งการประชุมที่ต้องการ คลิกเมนู My Tools
- 2. จาก Organizer Tools คลิก Upload PDF File Agenda

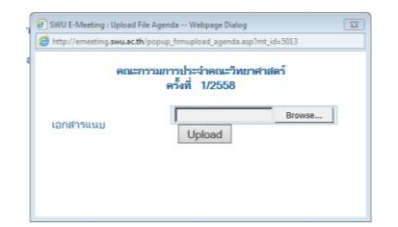

- 3. คลิกปุ่ม Browse... เลือก PDF File วาระการประชุม จากเครื่องคอมพิวเตอร์
- คลิกปุ่ม Upload ระบบจะทำการเก็บ File ไว้ที่ Server และส่งเมล แจ้งคณะกรรมการ/ผู้เข้าประชุมพร้อม แนบลิงค์มายังเอกสารวาระการประชุม
- 5. รอจนระบบแจ้งสถานะการ Upload "Upload Agenda Complete" จึงทำการปิดหน้าต่าง dialog box

#### <u>การจัดพิมพ์รายชื่อผู้เข้าประชุม</u>

- 1. จาก My Meetings Portal คลิกที่ชื่อกรอบการประชุม คลิกครั้งการประชุมที่ต้องการ คลิกเมนู My Tools
- คลิก Download รายชื่อผู้เข้าประชุม ซึ่งมีรายชื่อของคณะกรรมการชุดปัจจุบันตามที่กำหนดไว้ในกรอบ การประชุม

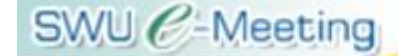

## <u>การตรวจสอบรายชื่อผู้เข้าประชุม</u>

- 1. จาก My Meetings Portal คลิกที่ชื่อกรอบการประชุม คลิกครั้งการประชุมที่ต้องการ คลิกเมนู My Tools
- จาก Organizer Tools คลิก Check Attendant (ตรวจรายชื่อผู้เข้าประชุม) จะพบหน้า ตรวจรายชื่อผู้เข้า ประชุม ที่ช่องการเข้าร่วมประชุม คลิกเลือก <sup>C</sup> ไม่เข้าร่วม สำหรับผู้ที่ไม่มาประชุม คลิกปุ่ม Submit
- ในกรณีที่วันประชุมมีการเปลี่ยนแปลงข้อมูลเกี่ยวกับผู้เข้าประชุมซึ่งแตกต่างไปจากข้อมูลการตอบการ เข้าประชุมจากที่กรรมการได้ส่งมาแล้ว (เช่น ข้อมูลเกี่ยวกับการส่งผู้แทน) สามารถแก้ไขได้โดยให้คลิก ที่ช่องสถานะการตอบรับ และปรับแก้ไขข้อมูลได้ตามต้องการ

#### <u>การบันทึกการประชุม</u>

- 1. จาก My Meetings Portal คลิกที่ชื่อกรอบการประชุม คลิกครั้งการประชุมที่ต้องการ คลิกเมนู My Tools
- 2. จาก Organizer Tools คลิก Record Minute (บันทึกการประชุม) จะพบหน้า บันทึกการประชุม
- 3. คลิกที่ชื่อเรื่องที่เสนอเข้าวาระ จะพบหน้า **บันทึกการประชุม**

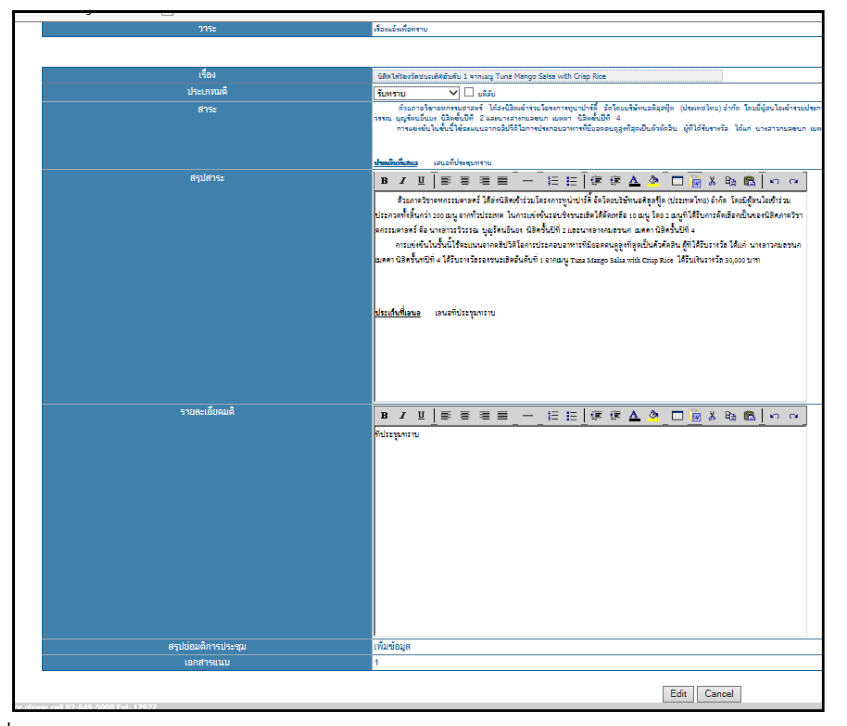

4. ที่ช่อง**เวลาเลิกประชุม** คลิกเลือกจาก drop-down list แล้วคลิกปุ่ม Submit

| บันทึกการประชุม          |                                  |  |  |
|--------------------------|----------------------------------|--|--|
| สำนักงานคณบดีคณะวิทยาศาส | ครั้( ม.ศ.พิลาศสักษณ์ - คือเพิศ) |  |  |
| ชื่อการประชุม            | คณะการมการประจำคณะวิทยาศาสตร์    |  |  |
| ครั้งที่                 | 1/2558                           |  |  |
|                          | - sfavan -                       |  |  |
| เวลาเล็กประชุม           | 14 💙 30 🖤 Submit                 |  |  |
| Proview                  | Preview&Export Conclusion        |  |  |

- 5. ที่ช่อง**เรื่อง** ระบบจะไม่เปิดให้แก้ไข
- 6. ที่ช่อง**ประเภทมติ** คลิกเลือกจาก drop-down list และหากเรื่องนั้นเป็นมติลับให้คลิกเลือก **⊏** มติลับ
- 7. ที่ช่อง**สรุปสาระ** ให้พิมพ์รายละเอียดสาระ
- 8. ที่ช่อง**รายละเอียดมติ** ให้พิมพ์รายละเอียดมติ
- 9. ที่ช่องสรุปย่อมติการประชุม ให้คลิกเลือก เพิ่มข้อมูล จะพบหน้า บันทึกการประชุมแบบย่อ
- 10. ที่ช่องร<mark>ายละเอียดการประชุมอย่างย่อ</mark> ให้พิมพ์รายละเอียดมติอย่างย่อ แล้วคลิกปุ่ม Edit
- กรณีบันทึกการประชุมเรื่องในวาระที่ 2 (วาระพิจารณารับรองรายงานการประชุม) จะพบหน้าบันทึกการ
   ประชุม ที่ไม่เหมือนกับการบันทึกการประชุมของเรื่อง ในวาระอื่นๆ โดยจะเพิ่มช่อง หัวข้อที่มีการแก้ไข
- ที่ช่อง หัวข้อที่มีการแก้ไข ระบบจะดึงเรื่องจากครั้งการประชุมที่กำลังพิจารณารับรองรายงานการประชุม มาแสดง ให้คลิกเลือก 🔽 เฉพาะเรื่องที่มีการแก้ไขเท่านั้น
- 13. ในการสรุปรายงานการประชุมในวาระที่ 2 (วาระพิจารณารับรองรายงานการประชุม) ให้ทำการสรุปโดย อ้างหน้าและหัวข้อจากเอกสาร PDF File ของครั้งที่กำลังพิจารณารับรองรายงานการประชุมอยู่

#### <u>การส่งเมลแจ้งมติที่ประชุม</u>

- 1. จาก My Meetings Portal คลิกที่ชื่อกรอบการประชุม คลิกครั้งการประชุมที่ต้องการ คลิกเมนู My Tools
- จาก Organizer Tools คลิก Approve Minute (อนุมัติบันทึกการประชุม) จะพบหน้า บันทึกการ ประชุม
- 3. ด้านล่างของหน้าแสดงผลที่ช่องส่งรายงานการประชุม คลิกปุ่ม Send Email เพื่อส่งเมลแจ้งมติที่ประชุม ไปยังคณะกรรมการ/ผู้เข้าประชุมที่ส่งเรื่องเข้าวาระ เพื่อให้เข้าทำการรับทราบมติที่ประชุม

ง Email รายงานการประชุม Send Email

#### <u>การอนุมัติบันทึกการประชุม</u>

- 1. จาก My Meetings Portal คลิกที่ชื่อกรอบการประชุม คลิกครั้งการประชุมที่ต้องการ คลิกเมนู My Tools
- จาก Organizer Tools คลิก Approve Minute (อนุมัติบันทึกการประชุม) จะพบหน้า บันทึกการ ประชุม
- 3. ด้านล่างของหน้าแสดงผลที่ช่องสถานะ เลือกสิ้นสุดการประชุม เมื่อไม่ต้องการให้มีการเปลี่ยนแปลง รายละเอียดมติการประชุมอีก

สถานะ 💿 สรุปรายงานการประชุม O สันสุดการประชุม Submit

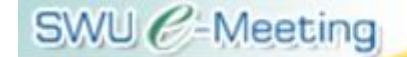

การประชุมอิเล็กทรอนิกส์

#### <u>การ Export File สรุปรายงานการประชุม</u>

จากหน้า บันทึกการประชุม

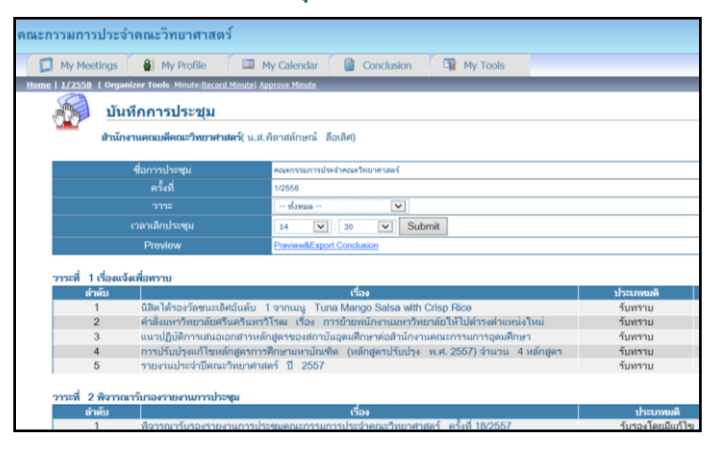

2. คลิก Preview&Export Conclusion

| สนมราวมหาวประวัตรเป็นสามส์เหล่า<br>ครั้งที่ 17:050<br>จันที่ 7 มหาวงมะ 2558<br>เฉมือประชุม 19 ดละวิทยามประกั                                                                                                    |                     |
|----------------------------------------------------------------------------------------------------|---------------------|
| ណារ់ទស                                                                                                    |                     |
| 1 คณบดีคณะวิทยาศาสตร์ (ผงเดิวินุช เทียนรุ่งโรจน์)                                                                                                    | ปาะธาน              |
| 2 รองคณบคี่ฝ่ายบริหาร คณะวิทยาศาสตร์ (อ.นิรันคร์ พงษ์พันธุ์)                                                                                                    | 0111015             |
| 3 รองคณบดีผ่ายวิชาการ คณะวิทยาศาสตร์ (ผศ.ศิริยักษณ์ เรื่องรุ่งโรจน์)                                                                                                    | กรรมการ             |
| 4 ผศ.ณัฐพงศ์ ทีนิจศ้า                                                                                                    | กรรมการ             |
| 5 ผศ.ารากรณ์ วิยานนท์                                                                                                    | กรรมการ             |
| 6 รองคณบคื้ฝ่ายพัฒนาศักยภาพนิสิต คณะวิทยาศาสตร์ (อ.ญานิน กองทิพย์)                                                                                                    | 0558035             |
| 7 หัวหน้าภาควิชาพิสิกส์ (เดย.สุพจน์ มุติวิ)                                                                                                    | กรรมการ             |
| <u>8 หัวหน้าภาควิชาชีววิทยา (ผส.ขจีนาฏ โทธิเวชฤต)</u>                                                                                                    | CONC20              |
| 9 น.ศ.อรวรรณ พวงเกษมศมบัติ                                                                                                    | ผู้เข้าร่วมประชุม   |
| 10 รองคณบคีล่ายพัฒนาศักยภาพนิสิต คณะวิทยาศาสตร์ (อ.ญานิน กองทัพย์)                                                                                                    | กรรมการ             |
| 11 อ.สมมูาณ์ คงเพชรศักดิ                                                                                                    | การแการ             |
| 12 อ.วันชาติ สุมในจิตรากรณ์                                                                                                    | กรรมการ             |
| กรรมการผู้ทางคุณภูมิ<br>กรรมการโหยศัสนาน์ง                                                                                                    |                     |
| 1 ห้วหน้าภาควิชาคณิตศาสตร์ (มศ. รวิวรรณ งามสินติกุต)                                                                                                    | 0358035             |
| 2 หวนนาการประเทศสารมุณสารมร (เคย.ทศแรรรณ กูลาง)<br>2 เกิดสารสารสารสารสารสารสารสารสารสารสารสารสารส                                                                                                    | กรรมการ             |
| 3 หวทนาภาควชางคม (อ.มวรเลาฐา พลมกาบระทบ)                                                                                                    | ררחעררח             |
| <ul> <li>International statements and the statement of the statement of the statement o</li></ul> | กรรมการและเคยายุการ |
| ดาหารสูบแหน่งสูบการ                                                                                                    |                     |
| In control registrations is the                                                                                                    |                     |

- ด้านล่างของหน้าจอแสดงข้อมูล คลิก Export วาระการประชุม <sup>™</sup> Export สงปรามงานการประชุม
- 4. ด้านล่างของหน้าจอแสดงข้อมูล คลิก Download File วาระการประชุม 🖲 Download File ระปรายงานกรประชุม
- 5. ทำการ Save เอกสารสรุปรายงานการประชุม (Word File) ไว้ที่ folder EMT Workshop
- 6. ทำการ Convert File Word เป็น PDF File

#### <u>การ Upload File สรุปรายงานการประชุม</u>

- 1. จาก My Meetings Portal คลิกที่ชื่อกรอบการประชุม คลิกครั้งการประชุมที่ต้องการ คลิกเมนู My Tools
- 2. จาก Organizer Tools คลิก Upload PDF File Minute

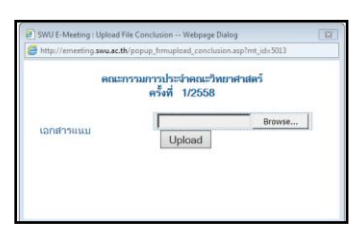

- 3. คลิกปุ่ม Browse… เลือก PDF File **สรุปรายงานการประชุม** จากเครื่องคอมพิวเตอร์
- คลิกปุ่ม Upload ระบบจะทำการเก็บ File ไว้ที่ Server และส่งเมล แจ้งคณะกรรมการ/ผู้เข้าประชุมพร้อม แนบลิงค์มายังเอกสารสรุปรายงานการประชุม
- 5. รอจนระบบแจ้งสถานะการ Upload "Upload Conclusion Complete" จึงทำการปิดหน้าต่าง dialog box

## สำหรับผู้เข้าประชุมและผู้ช่วย

ในระบบ SWU e-Meeting "ผู้เข้าประชุม" (Meeting Member) จะเป็นผู้ที่ได้รับการแต่งตั้งให้เป็น คณะกรรมการ รวมทั้งผู้ที่ได้รับมอบหมายให้เข้าร่วมประชุมประจำสำหรับการประชุมนั้น ๆ โดยเป็นผู้ใช้ที่ได้ รับสิทธิ์ในการเข้าระบบเพื่อดำเนินการในเรื่องการตอบรับการเข้าประชุม การส่งเรื่องพร้อมเอกสารแนบ (ถ้ามี) การเปิดอ่านรายละเอียดของเรื่องเข้าวาระ รายงานการประชุม รวมทั้งรับทราบมติที่ประชุม นอกจากนั้นในระบบ จะให้สิทธิ์แก่ผู้เข้าประชุมแต่ละท่านในการกำหนด "ผู้ช่วยงานประชุม" (Meeting Assistant) 1 ท่าน ซึ่งเป็น บุคลากรในหน่วยงานที่ได้รับมอบหมายให้เป็นผู้ประสานงานการประชุมและได้รับสิทธิ์ดำเนินการแทนกรรมการ ในเรื่องการตอบรับการเข้าประชุมและการจัดส่งเรื่องเข้าวาระการประชุม

### <u>การตอบรับการประชุม</u>

1. จากหน้า My Meetings Portal คลิกที่ชื่อการประชุม คลิกเลือกครั้งที่จะประชุม เมื่อพบหน้าหลักของ วาระการประชุม คลิกเมนู My Tools

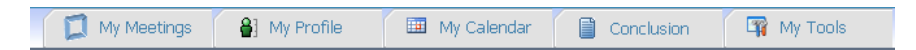

#### 2. จะพบหน้า ตอบรับการเข้าประชุม

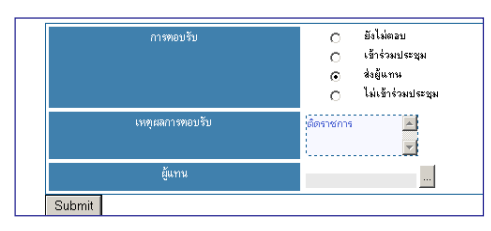

 ที่การตอบรับจะพบสถานะเป็นยังไม่ตอบ ให้คลิกเลือก (พื่อเปลี่ยนสถานะเป็น เข้าประชุม หรือ ส่ง ผู้แทน หรือ ไม่เข้าร่วมประชุม ในกรณี ส่งผู้แทน ให้ระบุชื่อผู้แทนที่จะให้เข้าประชุมในครั้งนั้น หรือ ใน กรณี ไม่เข้าร่วมประชุม ให้ระบุเหตุผล เสร็จแล้วกดปุ่ม Submit

### <u>การส่งเรื่องเข้าวาระการประชุม</u>

- จากหน้า My Meetings Portal คลิกที่ชื่อการประชุม จะพบหน้า Meeting Portal คลิกเลือกครั้งที่จะประชุม เมื่อพบหน้าหลักของวาระการประชุม คลิกเมนู My Tools
- จาก Member Tools คลิก เสนอ/ตรวจสอบเรื่องเข้าวาระ (Submit/View Agenda Item) จะพบหน้า เสนอ/ตรวจสอบเรื่องเข้าวาระ
- คลิก Add ที่ด้านล่างของจอภาพ จะปรากฏหน้า บันทึกเรื่องเพื่อจัดวาระ ที่ช่องผู้ประสานงานจะพบชื่อ ผู้ประสานงาน/ผู้ช่วยตามที่กรรมการได้แจ้งไว้ หากต้องการเปลี่ยนเป็นบุคคลอื่นให้เป็นผู้ประสานงานของ เรื่องที่เสนอนั้น ให้พิมพ์ชื่อบุคคลนั้นลงแทน และระบุเบอร์โทรติดต่อ
- 4. ที่ช่อง**เรื่อง** ให้พิมพ์ชื่อเรื่องที่เสนอเข้าวาระ พิมพ์รายละเอียดของเรื่องลงในกล่อง**สาระ**
- ที่ช่องเสนอในวาระ เลือกวาระที่ต้องการนำเรื่องเข้า ได้แก่ เรื่องแจ้งเพื่อทราบ เรื่องสืบเนื่อง เรื่อง พิจารณา
- ที่ช่องผู้ชี้แจง พิมพ์ชื่อผู้ที่ได้รับมอบหมายให้เข้าชี้แจงรายละเอียดเกี่ยวกับเรื่องที่เสนอนั้น แล้วคลิกปุ่ม Submit
- ที่ช่องเอกสารแนบ คลิกที่ลิงค์ตัวเลข จะปรากฏ dialog box เพื่อการ upload เอกสารแนบ ให้พิมพ์ชื่อ เอกสาร คลิกปุ่ม Browse เพื่อค้นหาและเลือก file เอกสาร จากนั้นคลิกปุ่ม Upload
- เมื่อส่งเรื่องเข้าวาระแล้วก่อนที่ผู้จัดการประชุมจะทำการตรวจสอบเรื่อง ผู้ส่งเรื่องสามารถแก้ไข รายละเอียดของเรื่องที่ส่งแล้วได้โดยคลิก Edit หรือ อาจจะลบเรื่องที่ส่งไปแล้วได้โดยคลิก Delete

#### <u>การตรวจสอบเรื่องเข้าวาระ</u>

- จากหน้า My Meetings Portal คลิกที่ชื่อการประชุม จะพบหน้า Meetings Portal คลิกเลือกครั้งที่จะ ประชุม เมื่อพบหน้าหลักของวาระการประชุม คลิกเมนู My Tools
- จาก Member Tools คลิก เสนอ/ตรวจสอบเรื่องเข้าวาระ (Submit/View Agenda Item) จะพบหน้า เสนอ/ตรวจสอบเรื่องเข้าวาระ
- ที่ช่อง สถานะ ท่านสามารถตรวจสอบสถานะของเรื่องที่ส่งเข้าวาระ ได้แก่ เรื่องใหม่ รอจัดวาระ รับเข้า วาระ คืนเรื่อง ถอนเรื่อง
- คลิกที่ View เพื่อเข้าดูรายละเอียดหมายเหตุ เพิ่มเติมที่ผู้จัดการการประชุมได้ระบุเกี่ยวกับสถานะของการ พิจารณาเรื่องที่ท่านส่ง

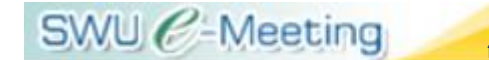

การประชุมอิเล็กทรอนิกส์

นางสาวพิลาสลักษณ์ ลือเลิศ ตำแหน่งเจ้าหน้าที่บริหารงานทั่วไป สำนักงานคณบดี คณะวิทยาศาสตร์ มหาวิทยาลัยศรีนครินทรวิโรฒ โทรศัพท์ 0 2 6495000 ต่อ 18417 โทรสาร 0 2260 0128 e-mail: <u>pilasluk@g.swu.ac.th</u>